# Guidelines on Large Open Position Report submission

Market Surveillance and Monitoring December 2023

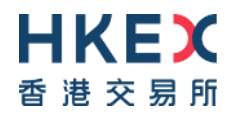

### Introduction

This guideline is to facilitate the Large Open Position ("LOP") holders to better understand how to file the LOP report to the Exchanges.

Page 3Overview of LOP submission process

- Page 4 9 | Account Registration & Creation for LOP submission
- Page 10 12 | LOP report template and submission
- Page 13 15 | Frequently Asked Questions on LOP submission

### **Overview of LOP submission process**

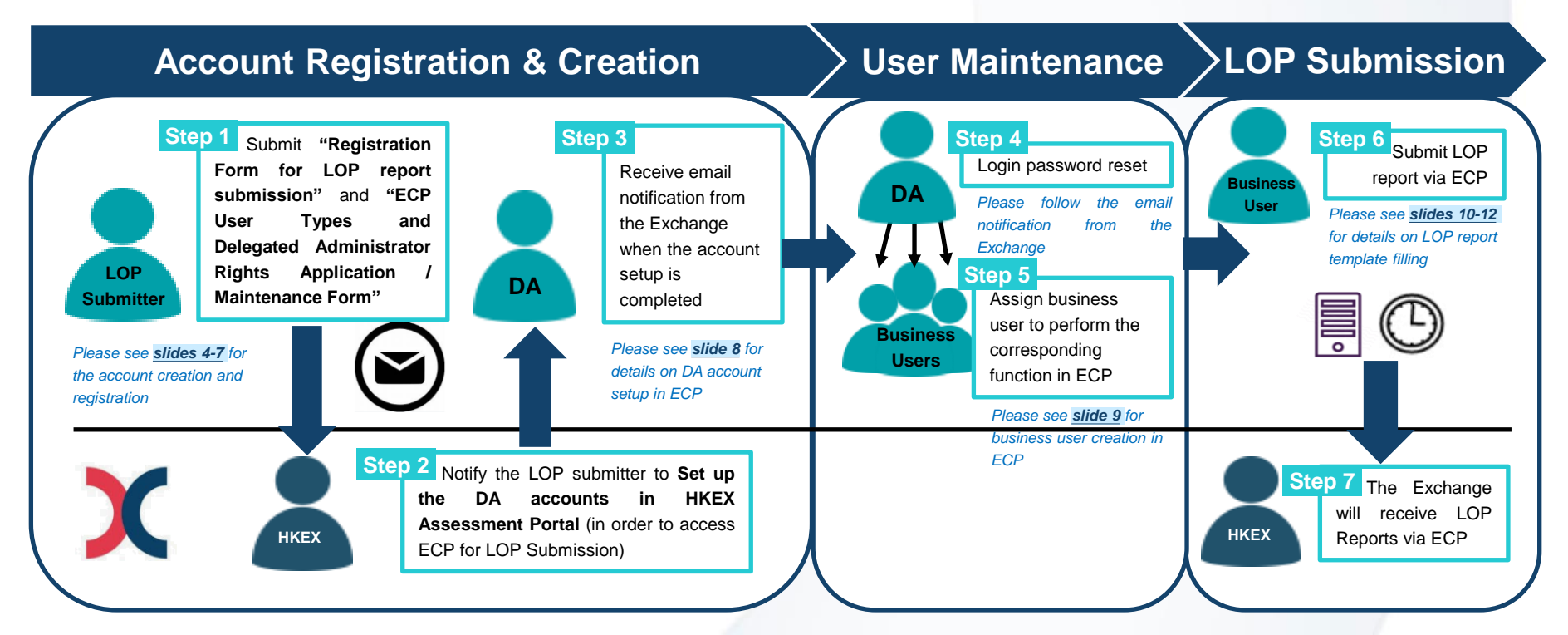

### **Step 1** | Registration Form

For new submitter who has to report LOP to the Exchange, please submit the following two set of forms to *lophkfe@HKEX.COM.HK*.

- <u>Registration Form for LOP report</u>
   <u>submission</u>
   (Please see Section 1 of this guideline)
- ECP 2.0 Application Form
   (Please see Section 2 of this guideline)

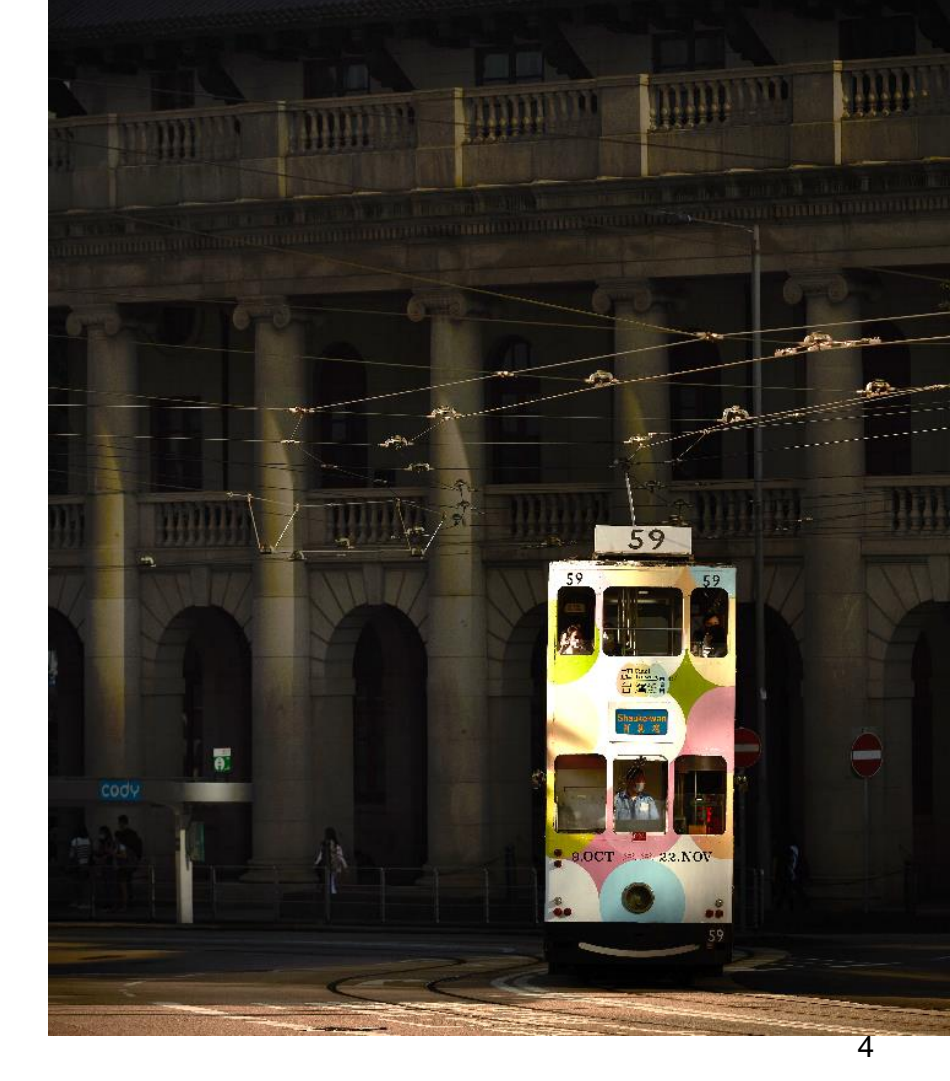

## Step 1 | Registration for LOP Submission

For new LOP submitter or ongoing maintenance of the contacts for daily LOP report follow up, please fill in the **Registration form** and send to lophkfe@hkex.com.hk.

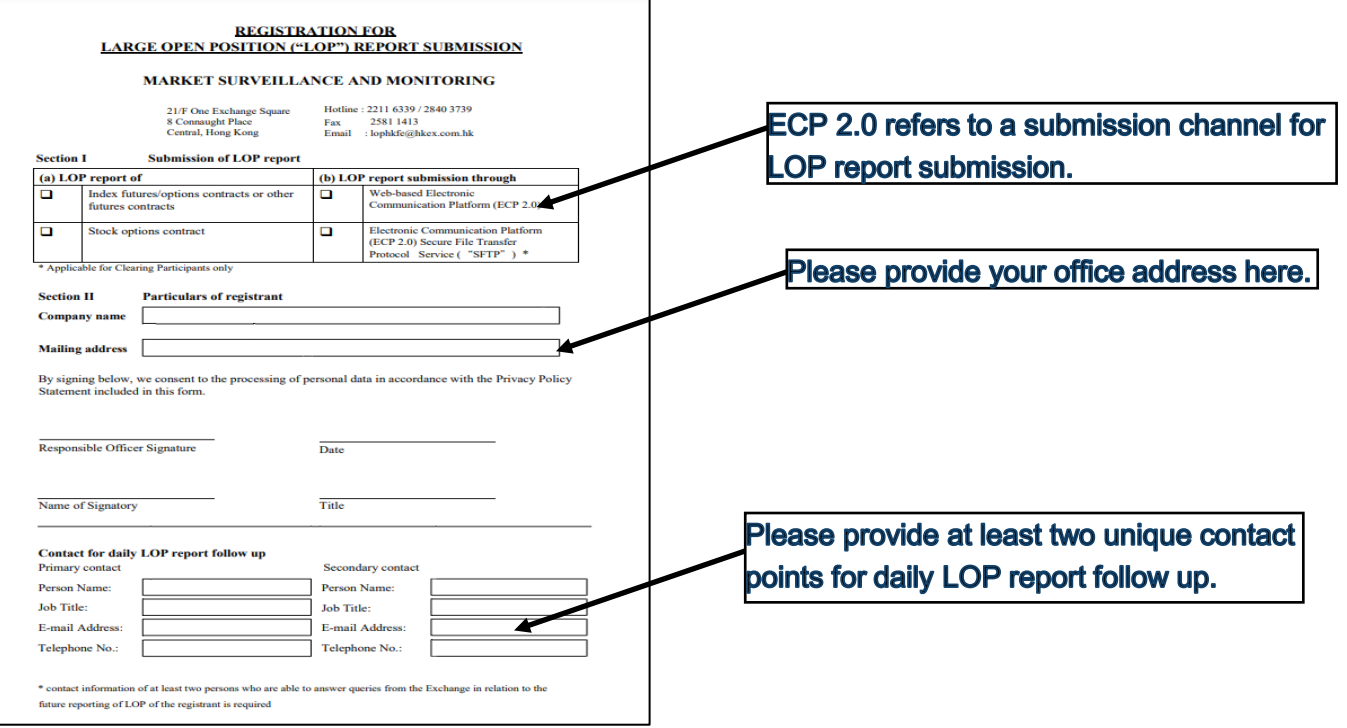

## Step 1 | ECP Account Creation for LOP Submission

- In order to have access to ECP via HKEX Access Management Portal, your company is required to fill in <u>ECP</u>
   <u>User Types and Delegated Administrator Rights Application / Maintenance Form</u> ("ECP DA Form") to appoint the Delegated Administrator (DA) for LOPR submission in ECP.
- The registered DA will be responsible on behalf of your company to <u>create new business users, grant access</u> rights to users by business functions, and manage user profiles under Client Connect platform.
- Please note that the application shall be made on a <u>company basis</u>.
- Please send the duly signed and completed form by email to <u>lophkfe@hkex.com.hk</u>

## Step 1 | ECP Account Creation for LOP Submission (Cont'd)

- In the ECP DA Form, please complete Part I to Part III by :
  - Selecting <u>"6- Large Open Position reporting user"</u> in the list of ECP User type in Part II-A and Part II-B.

| Plea | se se  | lect all applicable User Types 🗹 and fill in corresponding ID/co | 調売/代號                | B: ECP DA Application / Maintenance 乙都: e 通訊管理人士權限申請 / 徐鑁 |                                                                       |                                          |               |                    |                         |                                  |          |        |  |  |  |
|------|--------|------------------------------------------------------------------|----------------------|-----------------------------------------------------------|-----------------------------------------------------------------------|------------------------------------------|---------------|--------------------|-------------------------|----------------------------------|----------|--------|--|--|--|
| A: L | ist of | ECP User Types 甲部: e 通訊用戶類型列表                                    |                      |                                                           | Request Type                                                          | User Types                               | Surname       | Other Name         | Corporate Email Address | Telephone Number                 | Role     | CCDA   |  |  |  |
|      |        |                                                                  | Participant ID:      |                                                           | 處理事項1                                                                 | 用戶類型 <sup>2</sup>                        | 姓氏            | 名字                 | 公司電纜地址 3                | 電話號碼 4                           | 職責 5     | 管理人士。  |  |  |  |
|      |        |                                                                  | 參與者編號:               |                                                           | Add                                                                   |                                          |               |                    |                         |                                  | M        |        |  |  |  |
|      | 1      | SEHK Participant                                                 | And                  |                                                           | Change                                                                |                                          |               |                    |                         |                                  | С        |        |  |  |  |
|      |        | 聯交所參與者                                                           | SFC CE No.:          |                                                           | Delete                                                                |                                          |               |                    |                         |                                  | В        |        |  |  |  |
|      |        |                                                                  | 中央編號:                |                                                           |                                                                       |                                          |               | ł                  |                         |                                  | _        |        |  |  |  |
|      |        | China Connect Exchange Participants/ Trade-through               |                      |                                                           |                                                                       |                                          |               |                    |                         |                                  | _        |        |  |  |  |
|      |        | Exchange Participants                                            | Participant ID:      |                                                           | ( • F                                                                 | Appoint at le                            | east <b>2</b> | ECP DA             | s in Part II-B to       | art II-B to act as a maker and a |          |        |  |  |  |
|      | 2      | 中華通交易所參與者/透過中華通交易所參與者買賣之交易                                       | 參與者編號:               |                                                           |                                                                       | rofile.                                  | (The          |                    |                         |                                  |          |        |  |  |  |
|      |        | 所參與者                                                             |                      |                                                           |                                                                       | hoolyboy fo                              |               | t Connor           | t Delegated Adv         |                                  | "CCD/    | (") io |  |  |  |
|      |        | HKFE Participant                                                 | HKATS Customer Code: |                                                           |                                                                       | INECKDOX TO                              |               | CCDA               | - , is                  |                                  |          |        |  |  |  |
|      | 3      | 期交所參與者                                                           | HKATS 代號:            |                                                           | only applicable for Exchange or Clearing participants)                |                                          |               |                    |                         |                                  |          |        |  |  |  |
|      |        | Options Exchange Participant of SEHK                             | HKATS Customer Code: |                                                           |                                                                       |                                          |               |                    |                         |                                  |          |        |  |  |  |
|      | 4      | 聯交所期權交易所參與者                                                      | HKATS 代號:            |                                                           |                                                                       |                                          |               |                    |                         |                                  |          |        |  |  |  |
|      |        | Exchange Traded Products related user                            |                      |                                                           |                                                                       |                                          | الا مالية     | :                  |                         |                                  |          |        |  |  |  |
|      |        | (ETP Issuer, Designated Specialist or Securities Market          |                      |                                                           | • •                                                                   | JAS must pro                             | ovide ti      | neir <b>corp</b> o | brate email addi        | resses and to                    | o ensur  | e the  |  |  |  |
|      | 5      | Maker)                                                           |                      |                                                           | e                                                                     | email addres                             | sses a        | re entere          | d correctly as t        | he email ado                     | dresse   | s will |  |  |  |
|      |        | 交易所買賣產品相關使用者                                                     |                      |                                                           | ł                                                                     | pecome Clie                              | nt Con        | nect login         | usernames and           | service noti                     | fication | s will |  |  |  |
|      |        | (交易所買賣產品發行商,特許證券商或證券莊家)                                          |                      |                                                           | become offent connect login usernames, and service notifications will |                                          |               |                    |                         |                                  |          |        |  |  |  |
| 1    |        | Large Open Position reporting user                               |                      |                                                           |                                                                       | be sent to the provided email addresses. |               |                    |                         |                                  |          |        |  |  |  |
|      | 19     | 大額未平倉合約申報使用者                                                     |                      |                                                           |                                                                       |                                          |               |                    |                         |                                  |          |        |  |  |  |

Remarks: For enquiries on other ECP User Types, please contact the corresponding support teams in the table on page 1 of the application

## Step 2 to 4 | DA account setup in ECP

- Upon the receipt of ECP application form submitted by LOP submitter, the Exchange will set up the DA accounts in HKEX Assessment Portal.
- The registered DAs will receive an email notification from the Exchange when the account setup is completed, the email notification will contain instructions to set up password to access to HKEX Assessment Portal.

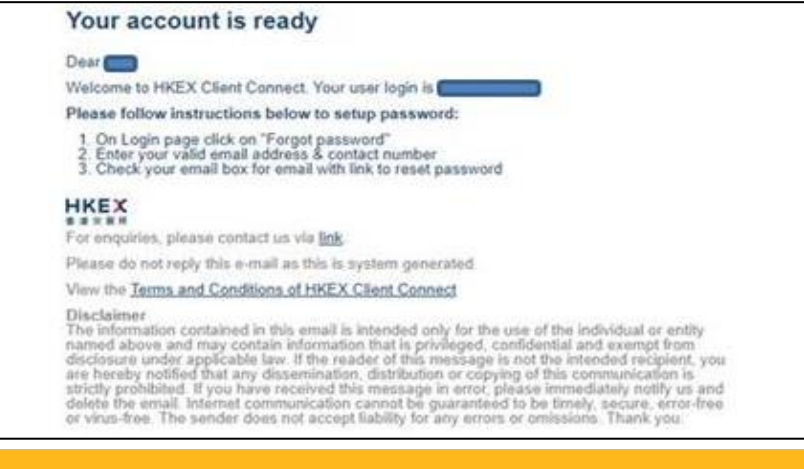

The registered DAs should obtain further business user entitlement in order to access ECP. (please see next session)

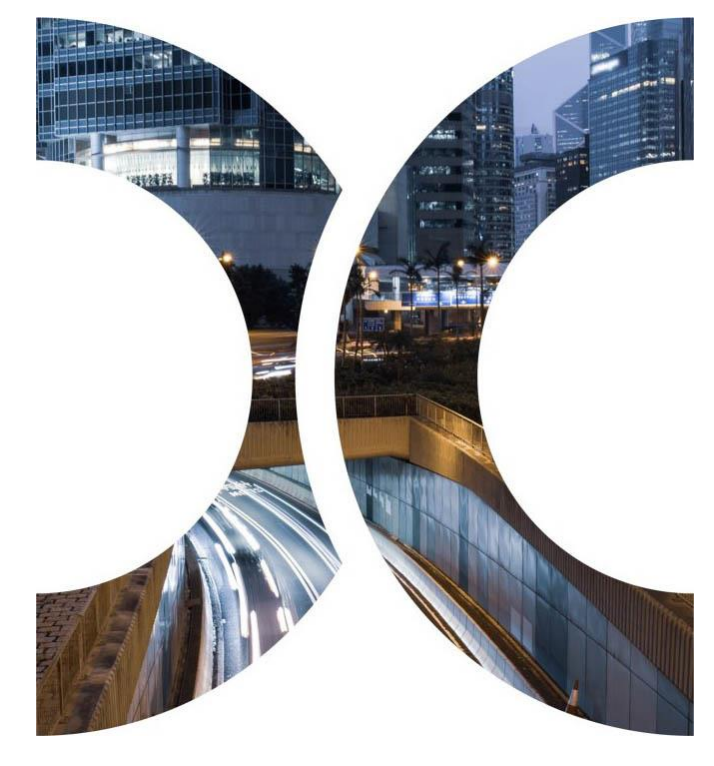

## **Step 5** | Business User Creation in ECP

- ECP DAs with administration rights only (which is assigned by the Exchange) CANNOT access and operate in ECP. Only the <u>business users</u> with correct ECP functions can access ECP to download and submit files.
- DA should access HKEX Assessment Portal and click "Manage Access Rights" to create new business users and grant access rights to users by business functions with corresponding identity, function ID and role as set out below.

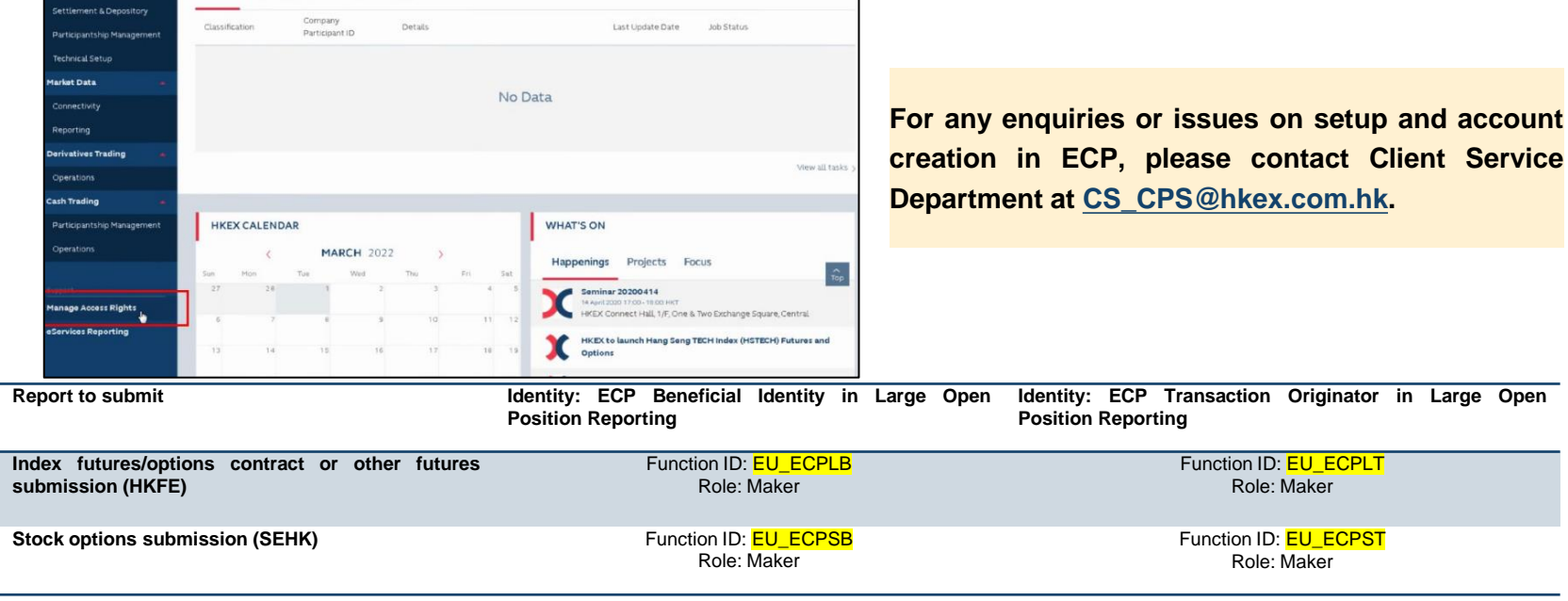

### **Step 6 LOP report template and submission**

LOP submitters shall use the standard LOP report template which can be downloaded in our LOP page in HKEX website for submission.

#### Template for HKFE

| Trade Date | Product<br>Code | EP Code | A/C No. | Person Report (4) | A/C Type (5) | A/C Nature HG (6) | A/C Nature T (6) | A/C Nature A (6) | Contract Month | Strike (7) | Opt Type (7) | L or S (10) | Contract No. |
|------------|-----------------|---------|---------|-------------------|--------------|-------------------|------------------|------------------|----------------|------------|--------------|-------------|--------------|
|            |                 |         |         |                   |              |                   |                  |                  |                |            |              |             |              |
|            |                 |         |         |                   |              |                   |                  |                  |                |            |              |             |              |
|            |                 |         |         |                   |              |                   |                  |                  |                |            |              |             |              |
|            |                 |         |         |                   |              |                   |                  |                  |                |            |              |             |              |
|            |                 |         |         |                   |              |                   |                  |                  |                |            |              |             |              |
|            |                 |         |         |                   |              |                   |                  |                  |                |            |              |             |              |

#### Template for SEHK

| Trade Date | EP Code | LOP A/C No. | Person<br>Report (4) | A/C Type<br>(5) | A/C Nature<br>HG (6) | A/C Nature<br>T (6) | A/C Nature<br>A (6) | Option<br>Class | Contract<br>Month | Strike<br>Price | Option<br>Type | Contract<br>No. Long | Contract<br>No. Short |
|------------|---------|-------------|----------------------|-----------------|----------------------|---------------------|---------------------|-----------------|-------------------|-----------------|----------------|----------------------|-----------------------|
|            |         |             |                      |                 |                      |                     |                     |                 |                   |                 |                |                      |                       |
|            |         |             |                      |                 |                      |                     |                     |                 |                   |                 |                |                      |                       |
|            |         |             |                      |                 |                      |                     |                     |                 |                   |                 |                |                      |                       |

#### **Explanatory Notes for reporting fields:**

EP Code: Participant Code of the HKFE Participant or Options Exchange Participant, which the reported positions are holding.

Person Report: Indicate the reported position is for the ultimate beneficial identity ("BI"), the transaction originator ("TO") or an omnibus account operator ("OM")

BI: a person who holds the beneficial ownership for the reported positions

TO: a person who is responsible for originating instructions for transactions on behalf of the other person (e.g. a fund manager) for the reported positions

OM: a person who holds the reported positions on behalf of clients (i.e. agency broker)

A/C Type : Indicate whether reported LOP account is a house account ("H"), client-account ("C") or Registered Trader account ("RT") [same as Market Maker].

A/C Nature: Indicate whether the positions are executed for hedging ("HG"), trading ("T") or arbitraging ("A") purpose.

Hedging: Utilization of futures/options to reduce or eliminate the market risk of a portfolio by compensating for the effect of price fluctuations of an underlying asset

Trading: Trading for potential profit in anticipation of a price movement in either the short or long term, but not for hedging or arbitrage purpose

Arbitrage: Trading to take riskless or near riskless profit from price differentials in related markets

## Step 6 | LOP report template and submission (Cont'd)

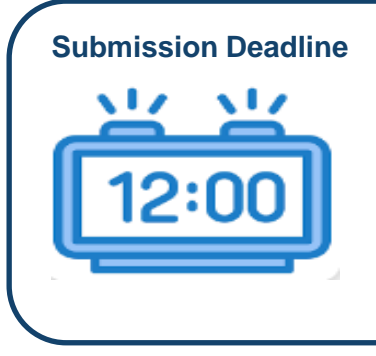

LOP Reporting Level

#### **Holiday Trading Exchange Contracts**

 no later than 12:00 noon of the <u>next Trading Day</u>, whether it is a Hong Kong public holiday or not, after the positions are opened or accumulated

#### **Other Products:**

 no later than 12:00 noon of the <u>next business day</u> after the positions are opened or accumulated

LOP Reporting Levels may vary by products.

For a complete list of LOP Reporting Levels, please refer to the Large Open Positions Reporting Level and Position Limits Table on our <u>website</u>.

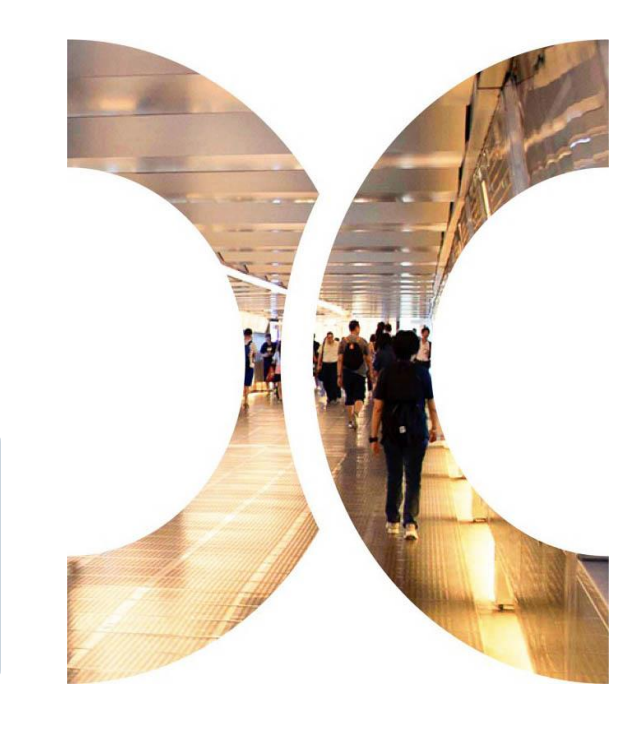

## Step 6 | LOP report template and submission (Cont'd)

- All LOP reports should be submitted via ECP
- After successful login to ECP, please click "Submission" and select your appropriate submission type

| ┣┃<br>香港 | <b>くEX</b> く<br>交易所                     | Electronic Communica                                              | ation Platform                         | ⊕ en <del>-</del>               | Θ             |  |  |  |
|----------|-----------------------------------------|-------------------------------------------------------------------|----------------------------------------|---------------------------------|---------------|--|--|--|
| <u>•</u> | Download Corner                         | File Submission                                                   |                                        |                                 |               |  |  |  |
| Ŧ        | Submission                              | Large Open Position Report of Ben A five-digit characters (XXXXX) |                                        |                                 |               |  |  |  |
| ۹        | Activity Enquiry                        | Beneficial Identity in Large Open Position<br>assigned by HKEX    |                                        |                                 |               |  |  |  |
| ۰        | SFTP Key Management                     | Identity Code                                                     | ·                                      |                                 |               |  |  |  |
| Ê        | BCAN-CID Mapping File<br>Client Consent | Input Date                                                        | (i.e. 2                                | e Date<br>202308XX)             |               |  |  |  |
| ê        | BCAN-CID Mapping File<br>Encryption     | File                                                              |                                        | Q                               |               |  |  |  |
| •        | Information 🗸                           | Submit Cancel                                                     | ename must be                          | e followed by be                | elow rules:-  |  |  |  |
| ld       | entity Type                             | File Name<br>Futures/op<br>futures cor                            | for Index<br>tions or other<br>htracts | File Name for<br>Options Contr  | Stock<br>ract |  |  |  |
| Be       | eneficial Identity                      | LOPBI_Ide<br>Code_Trad                                            | ntity<br>e date                        | SOLBI_Identity<br>Code_Trade da | /<br>ate      |  |  |  |
| Tr       | ansaction Originato                     | LOPTO_Ide<br>Code_Trad                                            | entity<br>e date                       | SOLTO_Identia<br>Code_Trade da  | ty<br>ate     |  |  |  |

 A successful pop-up message will be displayed upon the submission is uploaded successfully.

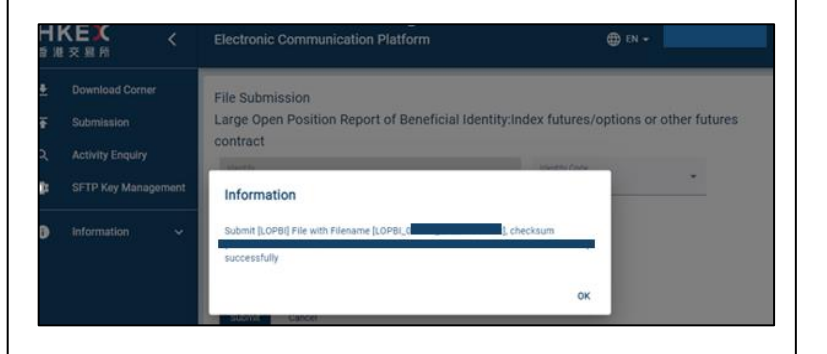

 The Exchange will contact the submitter by email if any error identified on their LOP report. The revised LOP report should be submitted to ECP before the submission deadline.

12

### **Frequently Asked Questions on LOP submission**

X

| Question                                                                                |                                                                                                    | Answer                                                                                                    |
|-----------------------------------------------------------------------------------------|----------------------------------------------------------------------------------------------------|----------------------------------------------------------------------------------------------------|
| Who should I contact if I have enquiries or issues on setup and account creation in ECP | •                                                                                                    | Please contact our Client Service Department at <u>CS_CPS@hkex.com.hk</u> .                                                                                                    |
| How should I reset my login password?                                                   | •                                                                                                    | Please refer to Section 9 in our <u>Access Management</u><br><u>User Guide</u> .                                                                                                    |
| What should I do if I cannot receive the reset password email from Client Connect?      | •                                                                                                    | Please <u>check with your IT department</u> if the reset email is<br>intercepted by junk or phishing email filtering of your company.<br>If so, please liaise with your IT department to release the                                                                                                    |
|                                                                                         |                                                                                                    | email. The sender of the reset email is<br>"noreply_connect@hkex.com.hk" and the email subject is<br>"HKEX Client Connect: Forgotten password email".                                                                                                    |
|                                                                                         | •                                                                                                    | Please check if you have input the <u>correct phone number</u> when<br>you reset the password. If you are a DA, the phone number<br>must be same as the one you filled in the application form<br>without symbols and spaces. If you are a business user, please<br>check with your DA the contact number inputted in Client<br>Connect. |
|                                                                                         | Question           Who should I contact if I have enquiries or issues on setup and account creation in ECP           How should I reset my login password?           What should I do if I cannot receive the reset password email from Client Connect? | Question           Who should I contact if I have enquiries or issues on setup and account creation in ECP         •           How should I reset my login password?         •           What should I do if I cannot receive the reset password email from Client Connect?         •                                                    |

### Frequently Asked Questions on LOP submission (Con't)

Л

|    | Question                                                                                                    | Answer                                                                                                    |
|----|----------------------------------------------------------------------------------------------------|----------------------------------------------------------------------------------------------------|
| 4. | What should I do if I encounter the following error?                                                           | <ul> <li>Please go to <u>https://ecp2.hkex.com.hk</u>, then click "HKEX Assessment Portal" button to login through HKEX Assessment Portal .</li> <li>This error happens if you bookmark the HKEX Assessment Portal Login page and login to ECP directly. System has a timeout to expire the session for redirecting from HKEX Assessment Portal Login page to ECP automatically. Therefore, skipping the landing page of ECP will trigger the following error.</li> </ul> |
| 5. | What should I do if I encounter below error message when I login to ECP?                                       | <ul> <li>This error message prompted because you are the ECP DA with the administration right. You can only create and update business users of ECP.</li> <li>If you would like to access ECP to download and submit files, please apply corresponding ECP functions.</li> <li>Details please refer to <u>Slide 9</u> in this guideline.</li> </ul>                                                                                                    |
| 6. | Account locked<br>- A user account will be locked after five unsuccessful login attempts within<br>30 minutes. | Locked DA accounts can only be unlocked by HKEX*, while DAs can<br>unlock their Business users' accounts.<br>* For unlocking a DA, please send the account unlocking request to<br>email: <b>CCDA unlock@hkex.com.hk</b> . Once the account is unlocked.                                                                                                    |

14

the DA will receive an email notification to reset password.

## Frequently Asked Questions on LOP submission (Con't)

|    | Question                                                                                                   | Answer                                                                                                    |
|----|----------------------------------------------------------------------------------------------------|----------------------------------------------------------------------------------------------------|
| 7. | How can I appoint new DAs for ECP?                                                                         | <ul> <li>Please complete and submit the ECP User Type and<br/>Delegated Administrator Rights Application /<br/>Maintenance Form to <u>lophkfe@hkex.com.hk</u>.</li> <li>Details please refer to <u>Slide 7</u> in this guideline.</li> </ul> |
| 8. | What should I do if my company does not have responsible position to report? Should I inform the Exchange? | <ul> <li>For submitters who cease to report LOP, please send<br/>an advance notice to lophkfe@hkex.com.hk.</li> </ul>                                                                                                    |
| 9. | How should I do to submit my LOP report if my ECP account is not ready?                                    | <ul> <li>For new LOP submitters, as ECP account setup may<br/>take few days, please submit the LOPR to<br/>lophkfe@hkex.com.hk as a temporary approach until<br/>the LOPR submission function is successfully created<br/>in ECP.</li> </ul> |

### **Useful Links**

- 1. LOP Reporting Requirements and Templates
- 2. <u>Frequently Asked Questions Position Limits and Large Open Position ("LOP") Reporting on Physically Settled</u> Options on Futures Contracts
- 3. <u>Registration Form for Large Open Position ("LOP") Report submission</u>
- 4. ECP User Types and Delegated Administrator Rights Application / Maintenance Form
- 5. Frequently Asked Questions on Electronic Communication Platform (ECP)

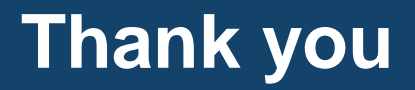

Please contact the Market Surveillance and Monitoring Department (email: lophkfe@hkex.com.hk) should there be any questions regarding LOP reporting procedures and enquires.